# 安裝和使用Fluidmesh (FM)顯示器

### 目錄

# 簡介

本文檔介紹Cisco FM Monitor及其在Ubuntu伺服器上的安裝。

### 背景資訊

Cisco FM Monitor是一種網路範圍的本地監控工具,允許任何<u>思科超可靠無線回程</u>(URWB)使用者主 動維護和監控一個或多個無線運營技術(OT)網路。它會即時顯示網路中每個Cisco URWB裝置發出 的資料和狀況警報。該工具是基於虛擬影象的診斷和分析介面,該虛擬影象以Docker格式提供。

### 必要條件

◎ CURWB裝置韌體:

CURWB硬體必須採用較新的韌體版本,才能與FM監視工具相容。請參閱最新的配置指 南,確定特定FM顯示器和CURWB韌體版本之間的相容性。 要升級Fluidmesh裝置韌體 ,請參閱CURWB安裝及設定指南的「覆蓋和升級裝置韌體」部分以瞭解具體的硬體型 別。

伺服器:

若要執行應用程式的Docker容器,您需要具有這些規格的專用伺服器。

| Operating<br>system                                                                   | Windows 7 or later                                                                    | Mac OS X 10.9.x<br>or later                                                           | Linux (32-bit or 64-bit):<br>• Ubuntu 14.04 or later<br>• Debian 9 or later<br>• OpenSuSE 14.2 or<br>later<br>• Fedora Linux 19 or<br>later |
|---------------------------------------------------------------------------------------|---------------------------------------------------------------------------------------|---------------------------------------------------------------------------------------|----------------------------------------------------------------------------------------------------|
| Docker<br>application                                                                 | Yes                                                                                   | Yes                                                                                   | Yes                                                                                                    |
| Base system                                                                           | Virtual machine or bare metal                                                         | Virtual machine or bare metal                                                         | Virtual machine or bare metal                                                                                                    |
| Processor                                                                             | Intel Core i7 or<br>Xeon (any<br>frequency,<br>mandatory<br>minimum of four<br>cores) | Intel Core i7 or<br>Xeon (any<br>frequency,<br>mandatory<br>minimum of four<br>cores) | Intel Core i7 or Xeon<br>(any frequency,<br>mandatory minimum<br>of four cores)                                                             |
| RAM                                                                                   | 16 GB minimum                                                                         | 16 GB minimum                                                                         | 16 GB minimum                                                                                                    |
| Hard disk                                                                             | 100 GB minimum*<br>1 TB or greater<br>recommended                                     | 100 GB minimum*<br>1 TB or greater<br>recommended                                     | 100 GB minimum*<br>1 TB or greater<br>recommended                                                                                           |
| High-speed<br>connection to<br>local<br>networks and<br>radio<br>transceiver<br>units | Preferred                                                                             | Preferred                                                                             | Preferred                                                                                                    |
| Screen<br>resolution                                                                  | 1024x768<br>minimum                                                                   | 1024x768<br>minimum                                                                   | 1024x768 minimum                                                                                                    |

伺服器規格下限

◎ 支援的Web瀏覽器:

Mozilla Firefox Google Chrome Microsoft Internet Explorer Microsoft Edge Apple Safari

#### 軟體外掛

監控舊版CURWB硬體需要軟體外掛,而IW硬體則不需要外掛。

#### - 多克爾 :

在伺服器上安裝Docker後,必須確保伺服器支援虛擬化及第二層位址翻譯(SLAT)。 Intel的SLAT版本稱為EPT (延伸頁表)。」

### 安裝及執行Docker容器

- 在本文檔中,我們主要介紹在初始設定期間在連線到Internet的Ubuntu伺服器上進行安裝。
- 登入software.cisco.com並將最新的監控影像檔下載到您的伺服器。
- 下一步是安裝伺服器的docker引擎。有關詳細資訊,請參閱<u>Docker文檔</u>,但基本步驟如下:
  - 執行此命令可解除安裝所有衝突的套件:

for pkg in docker.io docker-doc docker-compose docker-compose-v2 podman-docker containerd runc; do sudo

- 設定Docker apt儲存庫。
- > sudo apt-get update
- > sudo apt-get install ca-certificates curl
- > sudo install -m 0755 -d /etc/apt/keyrings
- > sudo curl -fsSL https://download.docker.com/linux/ubuntu/gpg -o /etc/apt/keyrings/docker.asc
- > sudo chmod a+r /etc/apt/keyrings/docker.asc
- > echo  $\setminus$

```
"deb [arch=$(dpkg --print-architecture) signed-by=/etc/apt/keyrings/docker.asc] https://download.dock
```

 $(. /etc/os-release \&\& echo "$VERSION_CODENAME") stable" |$ 

sudo tee /etc/apt/sources.list.d/docker.list > /dev/null

- > sudo apt-get update
  - 安裝Docker套件

請運行此命令以安裝最新的docker軟體套件:

sudo apt-get install docker-ce docker-ce-cli containerd.io docker-buildx-plugin docker-compose-plugin

• 透過運行hello-world映像驗證Docker引擎安裝是否成功

sudo docker run hello-world

sudo docker images

| fm-iw-monit | tor@fmiwmon | itor-virtual-mac | : <mark>hine:~</mark> \$ sudo do | cker images |
|-------------|-------------|------------------|----------------------------------|-------------|
| REPOSITORY  | TAG         | IMAGE ID         | CREATED                          | SIZE        |
| hello-world | l latest    | d2c94e258dcb     | 11 months ago                    | 13.3kB      |

• 現在,已安裝docker引擎,請使用以下命令將Cisco FM監控器映像載入到監控器伺服器:

docker load -i fm-monitor-docker-v1.x.x.tar.

| fm-iw-monitor( | afmiwmonitor- | /irtual-machine:~\$ sudo docker load -i '/home/fm-iw-monitor/   | <pre>/Downloads/fm-monitor-docker-v2.0-rc2.0.tar.gz'</pre> |
|----------------|---------------|-----------------------------------------------------------------|------------------------------------------------------------|
| 8cf5d74bcf68:  | Loading layer | · [====================================                         | 4.4MB/134.4MB                                              |
| bce5b7b7ae9a:  | Loading layer | · [====================================                         | 5.6MB/965.6MB                                              |
| 1d2e5de37b47:  | Loading layer | · [====================================                         | 072kB/3.072kB                                              |
| 72a57e173486:  | Loading layer | · [====================================                         | .11kB/26.11kB                                              |
| eed00e336fdc:  | Loading layer | · [====================================                         | 533MB/1.633MB                                              |
| f43525ea70c4:  | Loading layer | · [====================================                         | .67MB/17.67MB                                              |
| 54162be3e4b4:  | Loading layer | · [====================================                         | .47MB/68.47MB                                              |
| 5f70bf18a086:  | Loading layer | · [====================================                         | 024kB/1.024kB                                              |
| ca58e150d27c:  | Loading layer | · [====================================                         | .03MB/75.03MB                                              |
| d78879eea568:  | Loading layer | · [====================================                         | 532kB/5.632kB                                              |
| e3d74964f28f:  | Loading layer | · [====================================                         | 508kB/4.608kB                                              |
| c6958528657a:  | Loading layer | · [====================================                         | .12kB/5.12kB                                               |
| 145cbf33218d:  | Loading layer | · [====================================                         | 144kB/6.144kB                                              |
| 0786591577bc:  | Loading layer | · [====================================                         | 508kB/4.608kB                                              |
| 69c239009c34:  | Loading layer | · [====================================                         | .47kB/41.47kB                                              |
| Loaded image:  | dockerhub.ci  | <pre>sco.com/fm-dev-artifactory-docker/monitor:v2.0-rc2.0</pre> |                                                            |

• 再次運行此命令,確保已載入此命令。此外,請記下影像ID:

sudo docker images

| fm-iw-monitor@fmiwmonitor-virtual-machine:~\$ sudo docker | • images   |              |               |        |
|-----------------------------------------------------------|------------|--------------|---------------|--------|
| REPOSITORY                                                | TAG        | IMAGE ID     | CREATED       | SIZE   |
| dockerhub.cisco.com/fm-dev-artifactory-docker/monitor     | v2.0-rc2.0 | 3e610b47c38b | 5 weeks ago   | 1.25GB |
| hello-world                                               | latest     | d2c94e258dcb | 11 months ago | 13.3kB |

• 執行下列步驟,第一次執行Docker容器:

sudo docker run -d --name fm\_monitor -p 8080:8080 -p 8443:8443 --restart always X

```
(其中X是MONITOR Docker映像的映像ID值。)
```

# 存取Web UI

- 最後,從您選擇的瀏覽器訪問網頁。從https://X:Y瀏覽至URL,其中X是伺服器的IP位址,Y是 設定的主機連線埠號碼。
- 現在,在首次安裝期間,您需要輸入您的姓名電子郵件和密碼,為FM-Monitor建立離線帳戶。
- 完成後,您可以開始將CURWB裝置註冊到FM-Monitor。確保伺服器IP地址正確。

| E FM-IW   | -MONIT       | OR-BETA               |           |                                                                                                    |   |                 | 9 Q | Actions X                        |
|-----------|--------------|-----------------------|-----------|----------------------------------------------------------------------------------------------------|---|-----------------|-----|----------------------------------|
| Activitie | s            | Firefox Web Brow      | rser      | Mar 27 23:35                                                                                                |   |                 | A   | <ul> <li>●</li> <li>●</li> </ul> |
|           | Ō            | 🐸 New Tab             | × 📀       | Install Docker Engine on  × 🗰 Cisco Ultra Reliable Wire × +                                                 |   | ~               |     | ø x                              |
|           | $\leftarrow$ | $\rightarrow$ C       | 0 8       | https://10.122.136.8:8443/wizard นั                                                                         | 7 | ${igsidential}$ | ٤   | ර ≡                              |
| •         | ÷            | MONITOR<br>v2.0-rc2.0 | Dashboard | Image: previous Analysis,     Image: Table View       Table View     Data Analysis,       Topology     Log. |   | © -             | D   | diada<br>cisco                   |
| Â         |              |                       |           | 2. Report                                                                                                   |   |                 |     |                                  |
| ?         |              |                       |           |                                                                                                    |   |                 |     |                                  |
| . ^       |              |                       |           | Configure server settings 10.122.136.8 8443 ©                                                               |   |                 |     |                                  |
|           |              |                       |           | Attach devices                                                                                              |   |                 |     |                                  |
|           |              |                       |           | Enter one or more IP addresses separated by comma                                                           |   |                 |     |                                  |
| 0         |              |                       |           | 10.122.136.9 × 10.122.136.10 × 10.122.136.11 × p.g. 192.168.0.1, 192.168.0                                  |   |                 |     |                                  |
|           |              |                       |           | Associate devices                                                                                           |   |                 |     |                                  |
|           |              |                       |           |                                                                                                    |   |                 |     |                                  |
|           |              |                       |           |                                                                                                    |   |                 |     |                                  |
|           |              |                       |           |                                                                                                    |   |                 |     |                                  |
|           |              |                       |           |                                                                                                    |   |                 |     |                                  |
|           |              |                       |           |                                                                                                    |   |                 |     |                                  |
| :::       |              |                       |           |                                                                                                    |   |                 |     |                                  |
|           |              |                       |           |                                                                                                    |   |                 |     |                                  |

| 🜠 (3) IoT lab   RTP   U X   🕎 (3) RTP - IoT Lab    X   🗮 Cisco URWB IW91  X   🗮 Cisco FM-QUADRC X   🏥 Cisco FM-QUADRC X   🗮 Cisco URWB IW91  X   🗮 Cisco URWB IW91  X  | w to delete a vi: x 🟥 Cisco Ultra Reliabi x + | •              |
|----------------------------------------------------------------------------------------------------|-----------------------------------------------|----------------|
| ← → C O Not Secure https://10.122.136.8:8443/wizard                                                                                                    | * 🖲 Ď 🖬                                       | 🔹 :            |
| 🗅 Cisco 🧰 V4.9.5.1000 - Rel 🔯 CURWB 😄 Spaces Admin 🔗 Cisco Certified De 🛃 CART - Search/Re 🗅 Birds 🟥 Cisco Catalyst IW Cb JSON Fixer Online W WireGuard - Wikip 🏥 IW91 | 167E Heavy D 🟮 IoT Learning Serie 🙆 Shift     | >>             |
| The MONITOR A C PARAMENT C C C C C C C C C C C C C C C C C C C                                                                                                    | © -1                                          | ahaha<br>cisco |
|                                                                                                    |                                               |                |
|                                                                                                    |                                               |                |
|                                                                                                    |                                               |                |
| Attach report *                                                                                                    |                                               |                |
| Devices: 3 Port 8443                                                                                                    | 0                                             |                |
| Q. Search Ta                                                                                                    |                                               |                |
| 0 selected                                                                                                    |                                               |                |
| D Ni Status                                                                                                    |                                               |                |
|                                                                                                    |                                               |                |
|                                                                                                    |                                               |                |
|                                                                                                    |                                               |                |
| C If you're still having issues please contact support_fm@cisco.com                                                                                                    |                                               |                |
| 3 Records Close 0 >                                                                                                    | »                                             |                |
|                                                                                                    |                                               |                |
|                                                                                                    |                                               |                |
|                                                                                                    |                                               |                |
| Next                                                                                                    |                                               |                |
|                                                                                                    |                                               |                |

• 將所有無線電裝置增加到FM監視器後,您可以在控制台的主螢幕上看到所有無線裝置。

| ÷ | MONITOR<br>v2.0+rc2.0 | Dashboard                                              | °C<br>Table View |                        | Topology       | Log       |                            |                           |                       |                           |                            |                   | © -1                    | altalta<br>cisco |
|---|-----------------------|--------------------------------------------------------|------------------|------------------------|----------------|-----------|----------------------------|---------------------------|-----------------------|---------------------------|----------------------------|-------------------|-------------------------|------------------|
|   | Real-time r           | nonitoring                                             |                  |                        |                |           |                            |                           |                       |                           |                            |                   |                         |                  |
|   | Se En<br>Se           | able network<br>Informance check<br>Intlings > Network | k in<br>c KPL    | URWB devices<br>online | 3<br>out of 3  |           | 1.17 Mbps<br>Throughput TX | 580 Kbps<br>Throughput RX | 412<br>Sent Packets/s | 206<br>Received Packets/s | 5.52 ms<br>Average latency | 0<br>Edge devices | 100 %<br>Average uptime |                  |
|   | + ADD                 | SECTION                                                |                  |                        |                |           |                            |                           |                       |                           |                            |                   |                         |                  |
|   |                       |                                                        |                  | You can cre            | ate one or mor | re custor | m sections which will      | show information only     | on those URWB devi    | ices you decide to put i  | nside them.                |                   |                         |                  |
|   |                       |                                                        |                  |                        |                |           |                            |                           |                       |                           |                            |                   |                         |                  |

• 所有增加到監視器的裝置都可以在表檢視中進一步檢視。

| ÷. | MONITOR<br>v2.0-rc2.0 | Dashboard Table V          | بمر<br>New Data Analysis | s Topology Log   |                     |                |                               |                      |                  |                  | Ô    | -1 | cisco |
|----|-----------------------|----------------------------|--------------------------|------------------|---------------------|----------------|-------------------------------|----------------------|------------------|------------------|------|----|-------|
|    | Q Search              | by Mesh ID, label or IP ad | Idress                   | Filter by status | critical 🗌 • Warnin | ng 🗌 • Disco   | nnected                       |                      |                  |                  |      |    |       |
|    | All sections          | (3) Uncategorized          | (3)                      |                  |                     |                |                               |                      |                  |                  |      |    |       |
|    |                       |                            |                          |                  |                     | Uncategorize   | ed (3)                        |                      |                  |                  |      | ^  |       |
|    | Status                | Label                      | IP Address               | Mesh ID          | FW version          |                | Role                          | Frequency            | TX Power         | Channel width    | More |    |       |
|    | •<br>MP               | Cisco-137.250.80           | 10.122.136.10            | 5.137.250.80     | 17.13.0.109         | R1<br>R2       | Fluidity Infra<br>Fixed Infra | 5180 MHz<br>5745 MHz | 17 dBm<br>20 dBm | 20 MHz<br>20 MHz |      |    |       |
|    | ME                    | Cisco-137.250.148          | 10.122.136.9             | 5.137.250.148    | 17.13.0.109         | R1<br>R2       | Fluidity Infra<br>Fixed Infra | 5180 MHz<br>5745 MHz | 17 dBm<br>20 dBm | 20 MHz<br>20 MHz |      |    |       |
|    | •<br>MP               | Cisco-246.2.120            | 10.122.136.11            | 5.246.2.120 P    | 17.13.0.109         | R1<br>R2       | Fluidity Vehicle<br>Disabled  | 5180 MHz             | 22 dBm<br>-      | 20 MHz<br>-      |      |    |       |
|    | 1 - 3                 |                            |                          |                  |                     | « « <b>(</b> ) | > >>                          |                      |                  |                  |      |    |       |

• 導航到設定>裝置頁,可以將這些裝置從監控器中刪除或增加。

| ÷  | MONITOR<br>v2.0-rc2.0 | Dashboard | °o<br>Table View | پیج<br>Data Analysis | Topology        | Log |               |              |   |                        |                                                 |                     | Ô                     | -0      | cisco |
|----|-----------------------|-----------|------------------|----------------------|-----------------|-----|---------------|--------------|---|------------------------|-------------------------------------------------|---------------------|-----------------------|---------|-------|
| =  | Database              |           | «<br>Device      | əs: 3                |                 |     |               |              |   |                        |                                                 | Server IP: 10.122.1 | Settings<br>36.8   Po | rt 8443 | I     |
| ~~ | Statistics            |           | Q s              | Search Table         | Add device:     |     |               |              |   |                        |                                                 |                     |                       |         |       |
|    | Network KPI           |           | 0                | Na                   | ne              |     | IP Address    | Mesh ID      | N | fodel                  | Role                                            |                     | Status                |         |       |
| ů  | Account               |           | 0                | Ci                   | co-137.250.80   |     | 10.122.136.10 | 5.137.250.80 | n | W9165DH-B              | Fluidity Infra<br>Fixed Infra<br>Fluidity Infra |                     | •                     |         |       |
|    | Log                   |           | 0                | Cit                  | ico-137.250.148 | 5   | 10.122.136.11 | 5.246.2.120  | n | W9165DH-B<br>W9167EH-B | Fixed Infra<br>Fluidity Vehicle<br>Disabled     |                     |                       |         |       |
|    |                       |           |                  |                      |                 |     |               |              |   |                        |                                                 |                     |                       |         |       |
| ٥  | Devices               |           |                  |                      |                 |     |               |              |   |                        |                                                 |                     |                       |         |       |
| t. | Upgrade               |           |                  |                      |                 |     |               |              |   |                        |                                                 |                     |                       |         |       |

 • 根據位置/功能,可以將大量無線電進一步分組為較小的部分,以便從控制台首頁進行更簡單 的監控。

| pe section name                                                      |                                                  |                                                |            |                      |
|----------------------------------------------------------------------|--------------------------------------------------|------------------------------------------------|------------|----------------------|
| luidity                                                              |                                                  |                                                |            | Info 🖗               |
|                                                                      |                                                  |                                                |            |                      |
| Select URWB devices<br>lick the box to add a device to this section. | Untick the box to remove the device. Devices alm | eady added in other sections are not displayed | 4.         |                      |
|                                                                      |                                                  |                                                |            |                      |
| Find URWB device Search by Mesh ID, label or                         | P address Show selected devices                  | only 🔽 Deselect all                            |            |                      |
|                                                                      |                                                  | -                                              |            |                      |
|                                                                      |                                                  |                                                |            |                      |
| Cisco-137.250.80                                                     | Cisco-137.250.148                                | Cisco-246.2.120                                |            |                      |
| 5.137.250.80 10.122.136.10                                           | 5.137.250.148 10.122.136.9                       | 5.246.2.120 10.122.136.11                      |            |                      |
| Fluidity Infra (R1)   Fixed Infra (R2)                               | Fluidity Infra (R1)   Fixed Infra (R2)           | Vehicle (R1)   Disabled (R2)                   |            |                      |
|                                                                      |                                                  |                                                |            |                      |
|                                                                      |                                                  |                                                | 3 selected | units Cancel Confirm |
|                                                                      |                                                  |                                                |            |                      |
|                                                                      |                                                  |                                                |            |                      |
|                                                                      |                                                  |                                                |            |                      |

| luidity       |                    |              |                |
|---------------|--------------------|--------------|----------------|
|               | 1.57 ms            | 3            | 100 %          |
| 3<br>out of 3 | Average latency    | Edge devices | Average uptime |
|               | Last 6 hours trend |              | Last 7 days    |

# 資料監控

 連線可以即時監控或查詢歷史資料,並可進行分析以進行故障排除。若要從無線電的角度檢視 需要選取特定無線電的效能。

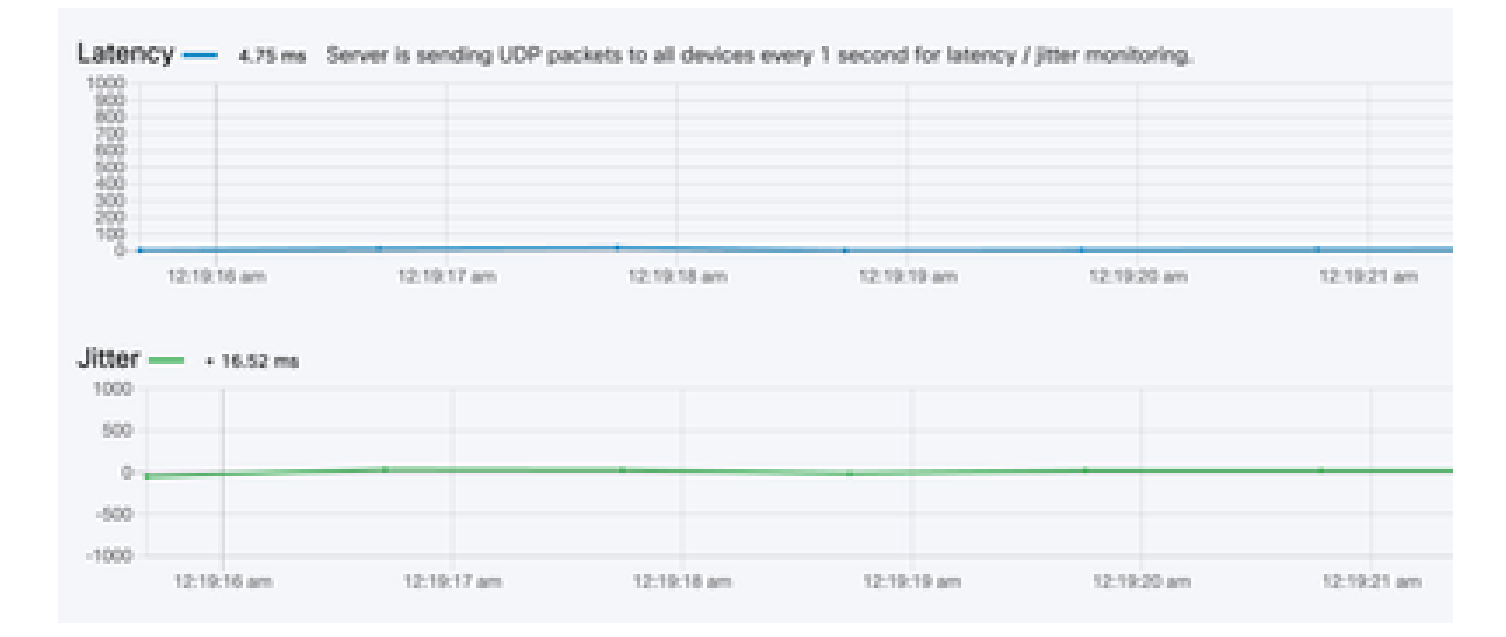

RSSI

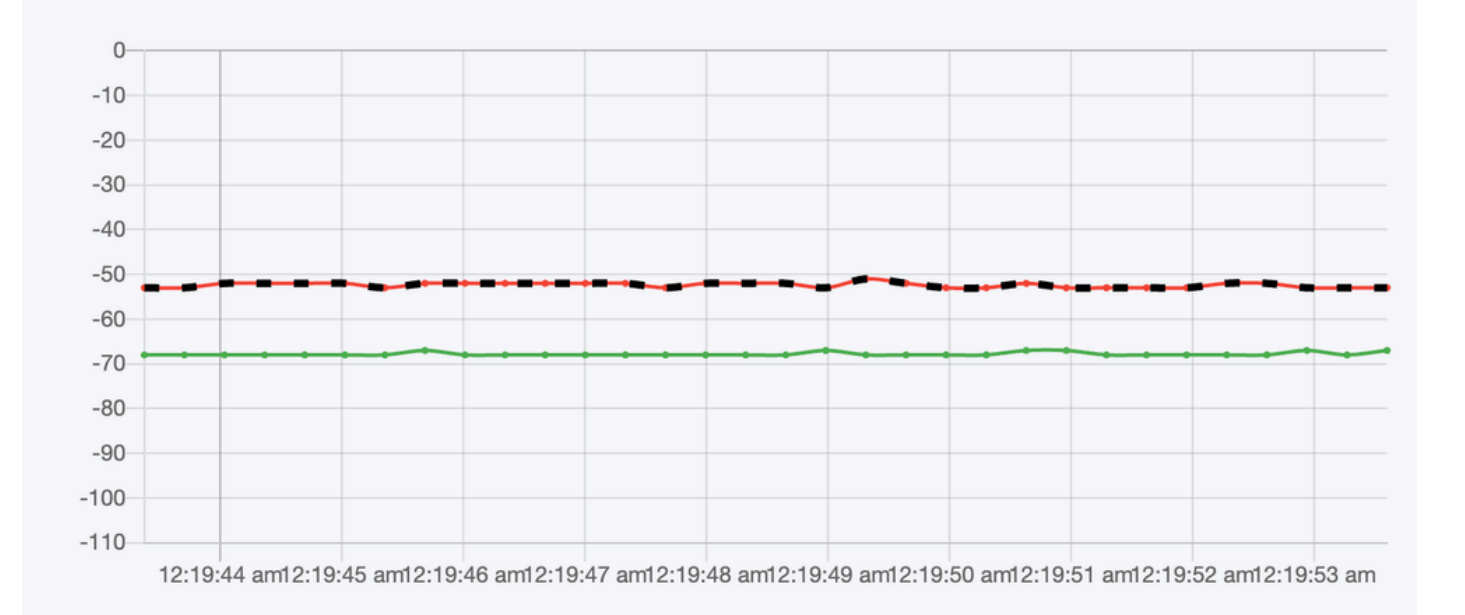

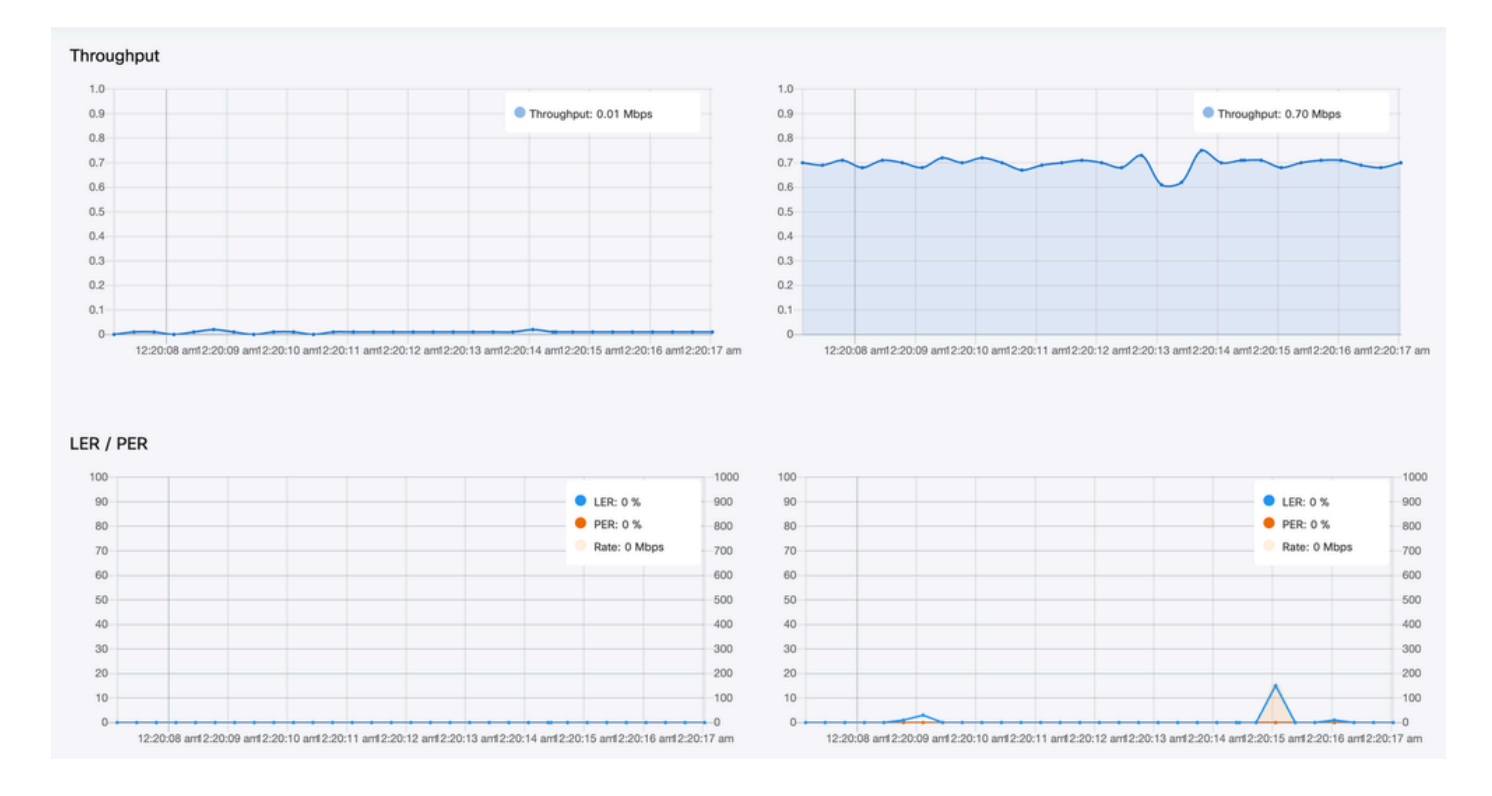

# 授權啟用

您必須先從思科獲取並輸入啟用許可證,然後才能使用FM監控器監控網路。您安裝的啟用許可證級 別決定了可監控的Fluidmesh無線電收發器裝置的數量。其範圍從5到5000個裝置。

還提供演示許可證選項。如果啟用,演示許可證將保持啟用三個月。FM Monitor許可證升級允許您 從最初許可的計數增加在單個許可證下可監控的裝置數量。

#### 關於此翻譯

思科已使用電腦和人工技術翻譯本文件,讓全世界的使用者能夠以自己的語言理解支援內容。請注 意,即使是最佳機器翻譯,也不如專業譯者翻譯的內容準確。Cisco Systems, Inc. 對這些翻譯的準 確度概不負責,並建議一律查看原始英文文件(提供連結)。